EBSCO eBooks ユーザーマニュアル

## 検索画面(基本検索/詳細検索)

## 【基本検索画面】

eBooks

EBSCO

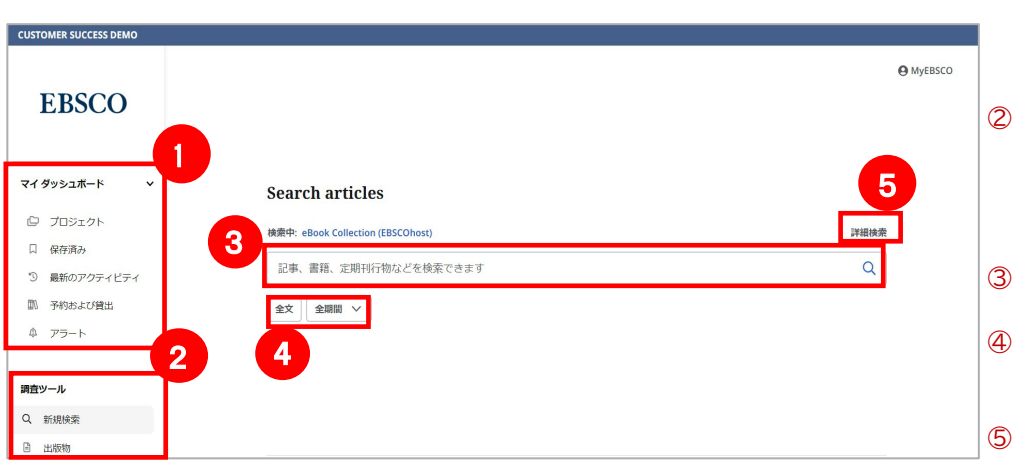

### 【詳細検索画面】

| CUSTOMER SUCCESS DEMO |                                   |                         |
|-----------------------|-----------------------------------|-------------------------|
| EBSCO                 | Search articles                   | € MyEBSCO               |
| マイダッシュボード 🗸           | 検索中: eBook Collection (EBSCOhost) | 7 基本纳密                  |
| ◎ プロジェクト              |                                   | すべてのフィールド 🗸 🗸           |
| 口保存済み                 | AND Y                             | すべてのフィールド               |
| ③ 最新のアクティビティ          |                                   | All Text Fields - TX    |
| 副 予約および貸出             | AND V                             | タイトル・TI                 |
| ゆ アラート                | ● フィールドの適加                        | 潮音 - AU<br>Subject - SU |
| 講査ツール                 | Q フィルタ 検索オプション                    |                         |
| Q、新規検索                | 検索条件の限定                           | すべてクリア                  |
| B 出版物                 |                                   |                         |
|                       |                                   |                         |
|                       | □ 競約版のタイトルを除外                     |                         |

### ① マイダッシュボード

保存済みの情報や、検索履歴、本の予約・ 貸出(\*機能をオンにしている場合) 検索アラート等の表示・確認が可能で す。

### 調査ツール

新規検索へのリンクや図書館 Web サイト、電子ジャーナル・電子ブック検索へのリンク(\*各種設定をオンにしている場合)

- 検索ボックス 検索ワードを入力して検索が可能です。

## 詳細検索

クリックすることで、「詳細画面」画面が 開きます。さらに詳細な絞り込みが可能 です。

- 6 検索ボックス 複数の検索語句を入力して掛け合わせ 検索が可能です。
- ⑦ フィールドの選択 検索対象となるフィールドを選択 します。
- その他のオプション
   フィルタ:全文、ダウンロード可能等、諸
   条件限定します。
   検索オプション:検索モードの選択や検索
   を拡張します。

※設定によって表示メニューは異なります。

## 【検索のヒント】

キーワードが一般的または特有過ぎる場合、効率よく検索が行えないことがあります。そのような場合は <AND・OR・NOT>の論理演算子を使ってキーワードをつないで検索すると、より一層効率的に情報を得ることができます。また、 <AND・OR・NOT>を使うことによって検索結果の限定・拡張ができます。AND は両方含む、OR は両方またはどちらかを含む、NOT はあるキーワードを含まないものを検索します。

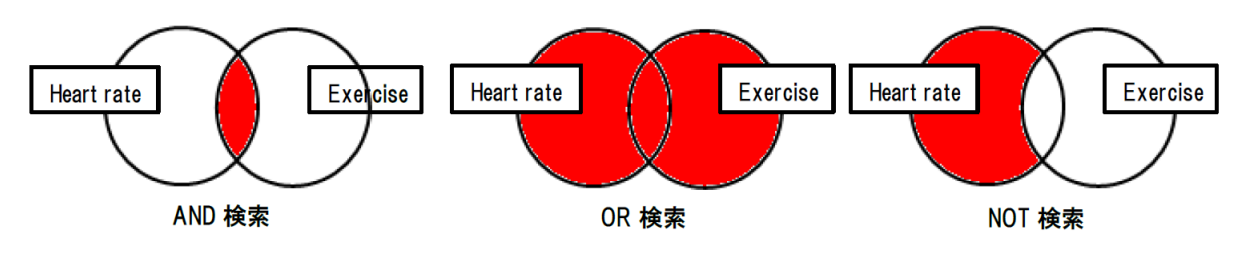

## 【表示言語の変更】 インターフェース右上にある「MyEBSCO」をクリックします。

#### **EBSCO**

インターフェイスの表示言語は、英語、日本語のほか、中国語、韓国 語、ドイツ語、スペイン語、イタリア語など、全部で 33 の言語に切り 替えることができます。画面右上部の MyEBSCO→ユーザー設定→言語 の選択から表示言語を選択し、最後に保存をクリックして切り替えてく ださい。

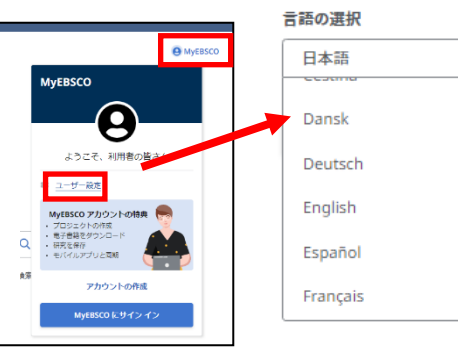

 $\sim$ 

.

#### 调査ツール

## 2. 検索結果画面

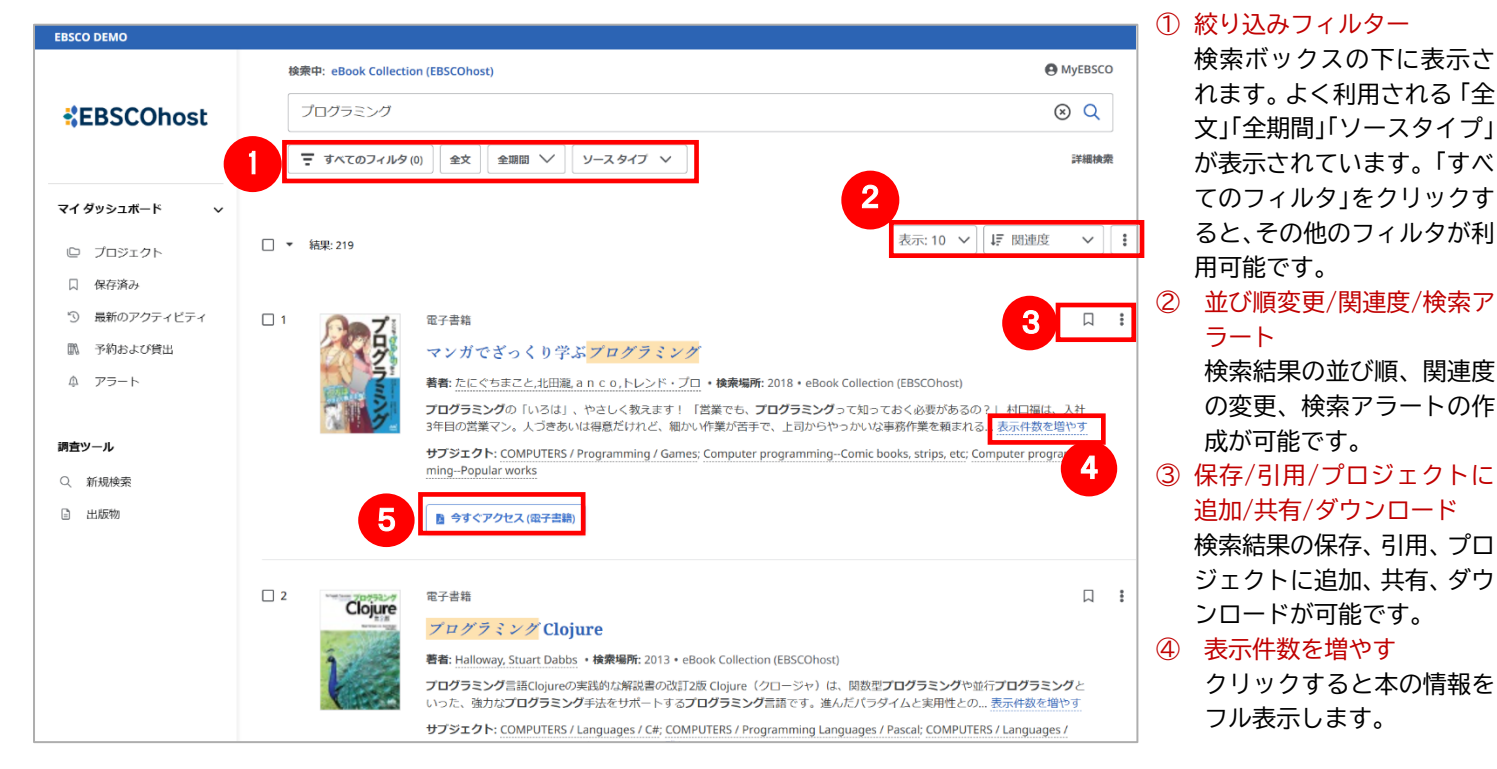

#### ⑤ 今すぐアクセス(電子書籍)

フルテキスト(PDF)が開きます。 PDF または EPUB の提供がある場合は「アクセスオプション」と いう表示になります。

## 3. 検索結果の絞り込み画面

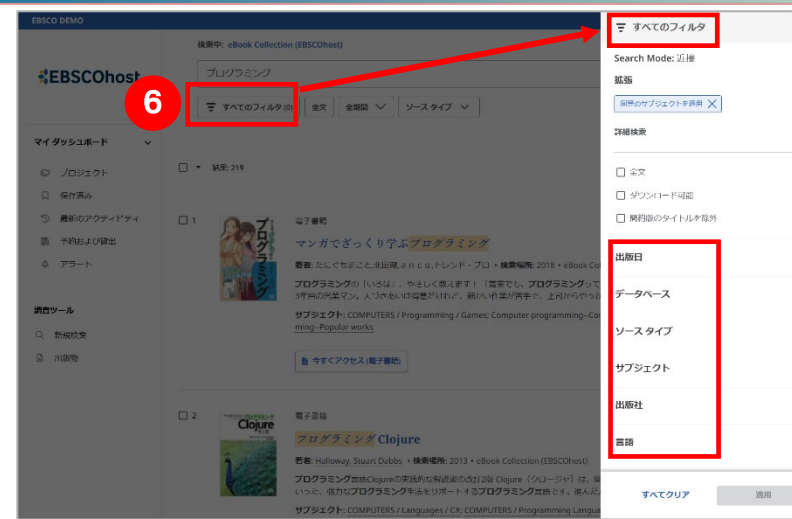

#### ⑥ すべてのフィルタ

検索ボックスの下に表示されます。よく利 用される、「全文」「全期間」「ソースタイプ」 が表示されています。「すべてのフィルタ」 をクリックすると、その他のフィルタが 利用可能です。

#### ・出版日

- ・サブジェクト
- ・出版社

・言語

選択後、一番下の「適用」をクリック 「すべてクリア」で選択を解除できます。

## 4. 各レコードの詳細

### 検索結果一覧から、本のタイトルをクリックすることで、詳細情報画面へ移動します。

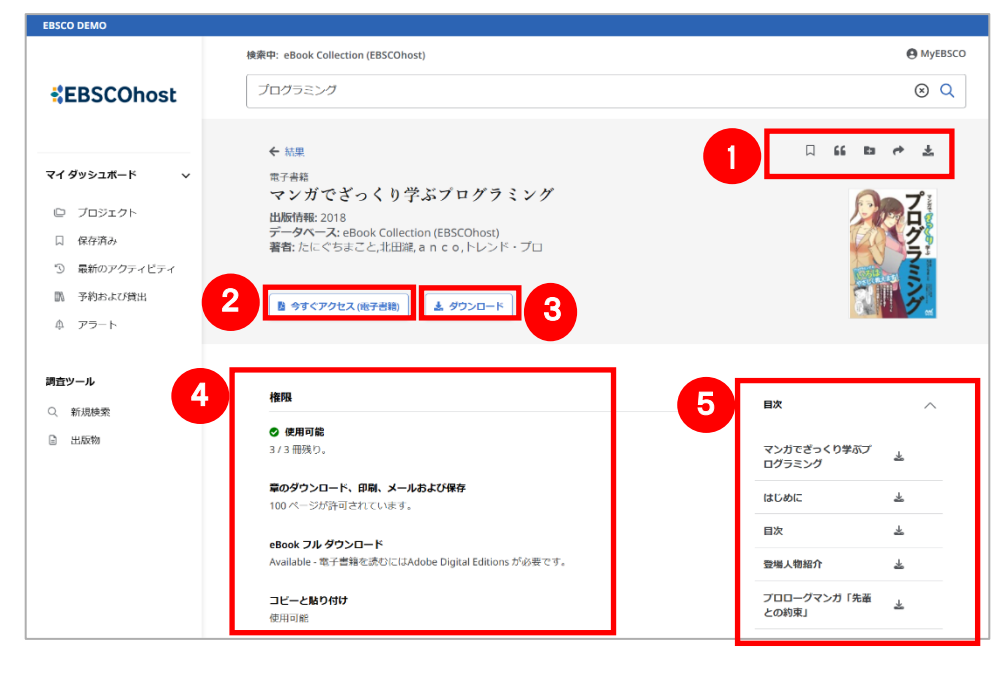

### ① ツールアイコン

「保存」、「引用」「プロジェクトに追加」、 「共有」、「ダウンロード」が出来ます。 ② 今すぐアクセス(電子書籍) フルテキスト (PDF) が開きます。 PDF または EPUB の提供がある場合は 「アクセスオプション」という表示にな ります。 ③ ダウンロード フルテキスト (PDF) または書誌情報のダ ウンロードができます。 ④ 詳細な書誌情報 本の同時アクセス/ダウンロード、印刷、 メール、保存の制限(本によって異なり ます)、フルダウンロード(本1冊)、コ ピー&ペーストの制限といった詳細な 情報が表示されます。

### ⑤目次

目次情報が表示され、お好みの章を選ん で本文へジャンプできます。

# 5. eBook ビューア (PDF と EPUB 形式)

電子書籍を eBook ビューアで表示し、オンラインで読むことができます。検索結果または詳細画面に表示される 「今すぐアクセス(電子書籍)」、または「アクセスオプション」から「PDF 全文」「EPUB 全文」を選択します。

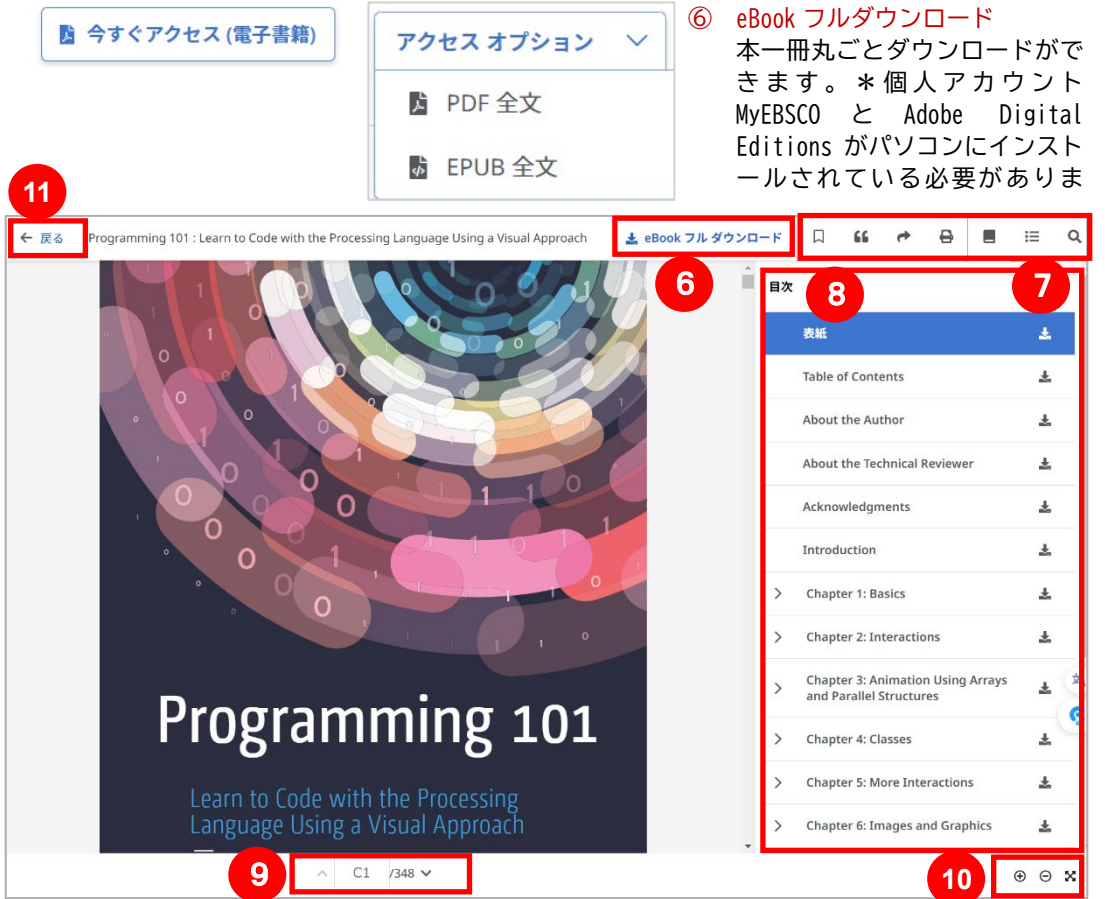

### ⑦ ツールアイコン

「保存」、「引用」「共有」「印刷」 「詳細情報」、「目次」「本文内 検索」ができます。

### ⑧ 目次

目次情報が表示され、お好みの 章を選んで本文へジャンプで きます。

### ⑨ ページナビゲーション

PDF 形式の場合ページナビゲー ションの矢印を使用して、ペー ジを進めます。ページ番号を入 れて enter キーをクリックも 可。EPUB 形式の場合は矢印のナ ビゲーションを使用して、章ま たはセクションを変更します。 ① その他ビューアのアイコン ®ズームイン ®ズームアウト 業ページをビューポートに 合わせる ① 戻る 本の詳細画面へ戻る

# <u>6. 情報の保存とマイダッシュボー</u>

検索結果一覧から、また本の詳細情報画面から、アイコン (□) をクリックすることで、情報を一時的に保存 することができます。(通常、ログアウトと共に保存したデータは消去されます。次回以降のセッション保存 した内容を反映させたい場合は、個人アカウント MyEBSCO の登録が事前に必要となります。→「ガイド8.個 人アカウント」へ)

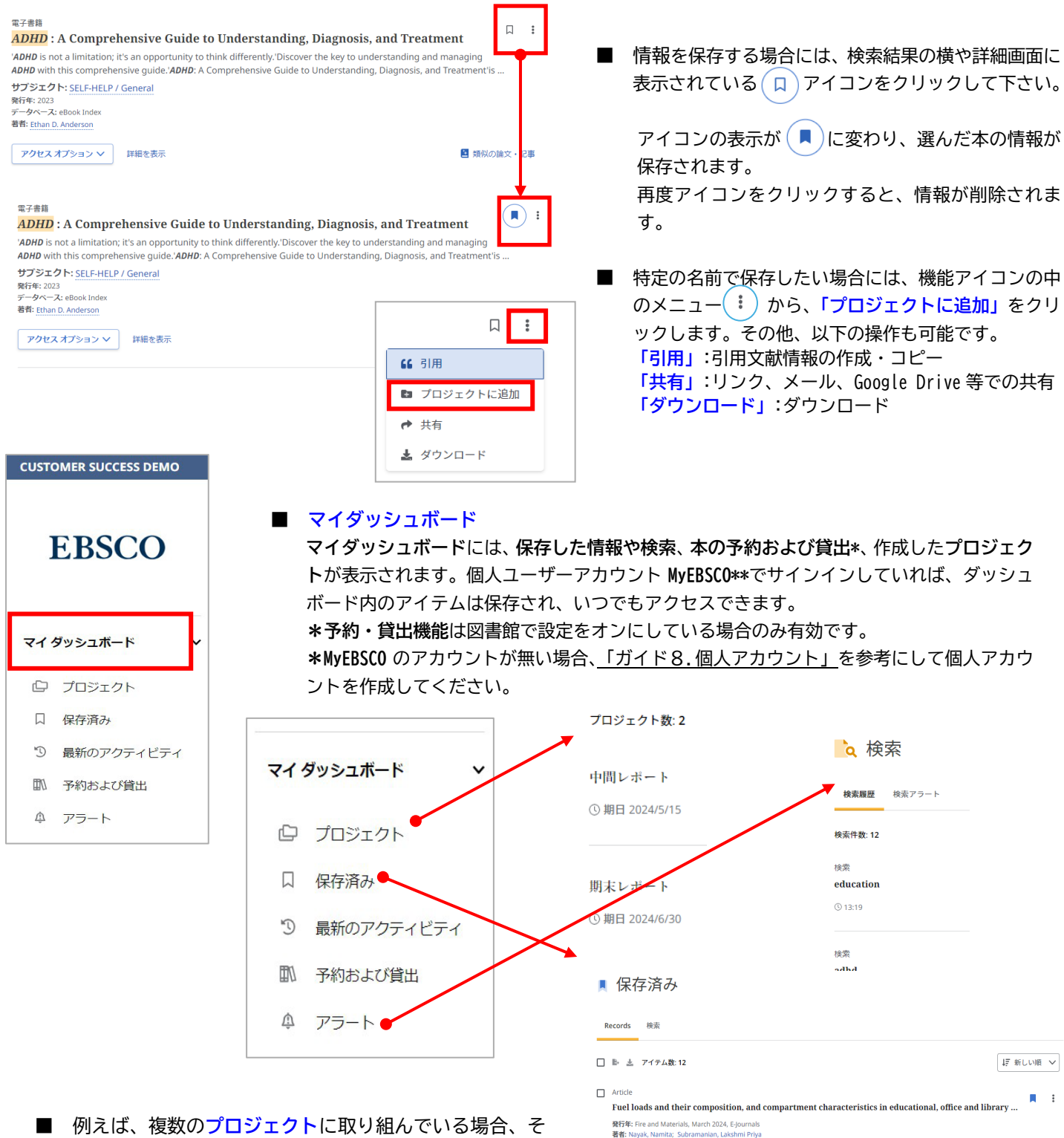

■ 例えば、複数のプロジェクトに取り組んでいる場合、それぞれのプロジェクトを作成して、該当するトピックに関する本を保存することができます。さらに、各プロジェクトに期限を割り当てて、プロジェクトの優先順位をつけることができます。

発行年: International Journal of Legal Medicine, March 2024, E-Journals 著者: Obal, Marcel: Zupanc, Tomaž: Zupanit Pajnit, Irena

Comparison of the optimal and suboptimal quantity of mitotype libraries using next-generation seque..

.

Article

Article Teaching an Old Library New Tricks: An Analysis of the User Experience of Three Dublin Library Build...

# 7. アラート機能

自分の検索履歴について情報の更新があった場合、メールでの通知を受け取ることができます。 ※電子メールアラートの設定には個人アカウントが必要となります。個人アカウントをお持ちでない場合は、 「8. 個人アカウント」を参照の上、設定を行って下さい。

## 【電子メールアラート】

| 電子メールアラート」                                                                                                    | ① アラートの作成                                                                             |
|----------------------------------------------------------------------------------------------------|---------------------------------------------------------------------------------------|
|                                                                                                    | + 検索結果一覧画面右上部にある、「アラートの作成」                                                            |
| adhd iclassroom                                                                                                    | <sup>® Q</sup> ボタンをクリックします。                                                           |
| 〒 すべてのフィルタ(0) オンライン全文 ◎ 査読済み 全期間 ∨ ソースタイブ ∨                                                                                                    | 詳細検索                                                                                  |
| 結果: 2                                                                                                    | <ul> <li>② 必要な情報を入力します</li> <li>・アラート名</li> <li>・説明</li> <li>・頻度(日時・週次・月次)</li> </ul> |
| The most rewarding aspect of being a teacher isn't how you get through the content, but how you reach you students<br>and have a lifelong impact. In this funny and heartwarming book, Pamela Jean Matusz lets us into her classroom and | ・メールアドレス                                                                              |
| サブジェクト: EDUCATION / Classroom Management; EDUCATION / Schools / Levels / Secondary; EDU ATION /<br>Professional Development; Middle school teachers-Humor; Teenagers-Social conditions; Teenagers-Education;<br>+ 33度)<br>発行後: 2033      | <ol> <li>3 アラートの作成<br/>ページ下部の「アラートの作成」をクリックします。</li> </ol>                            |
| 15/255                                                                                                    |                                                                                       |
| 説明 (オプション)                                                                                                    | メールアドレス                                                                               |
| 中間レポート用情報収集                                                                                                    | XXX@ebsco.com                                                                         |
| 11/300                                                                                                    | データベース                                                                                |
| 頻度 ●                                                                                                    | プロフィールのすべてのデータベースに対してアラートが実行されます。                                                     |
| 日次 🗸                                                                                                    |                                                                                       |
| 作成日<br>2024/4/3                                                                                                    | キャンセル アラートの作成                                                                         |
|                                                                                                    |                                                                                       |

# 8. 個人アカウント

6で保存した本の情報を次回以降のセッションに反映する、7で設定したアラート情報などを保存する、9の電 子書籍の貸出(\*図書館が貸出設定を有効にしている場合)を利用する場合は、個人アカウント MyEBSCO を作成 する必要があります。

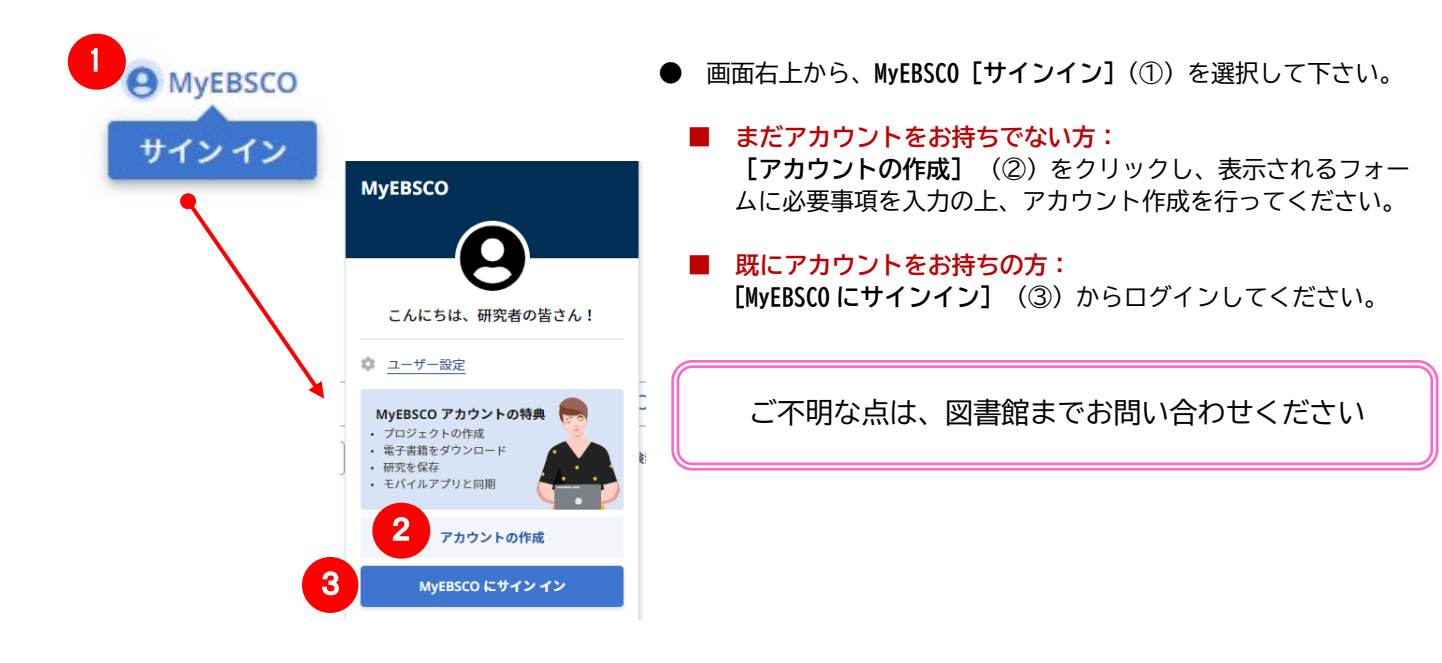

## 9. 電子書籍の貸出

図書館の管理者が貸出機能を有効にしている場合、電子書籍を貸し出しして、インターネットに接続していない ときにパソコン上で読んだり、Adobe Digital Editions対応の電子書籍リーダーデバイスに転送したりするこ とができます。

注:電子書籍を貸し出してダウンロードするには、Adobe Digital Editions がコンピュータにインストールされている必要があり ます。最新版を<u>http://www.adobe.com/products/digital-editions/download.html</u>から<u>無料でダウンロード</u>できます。 注:電子書籍1冊をダウンロードする場合は、個人アカウント(MyEBSCO アカウント)へのサインインが必要です。

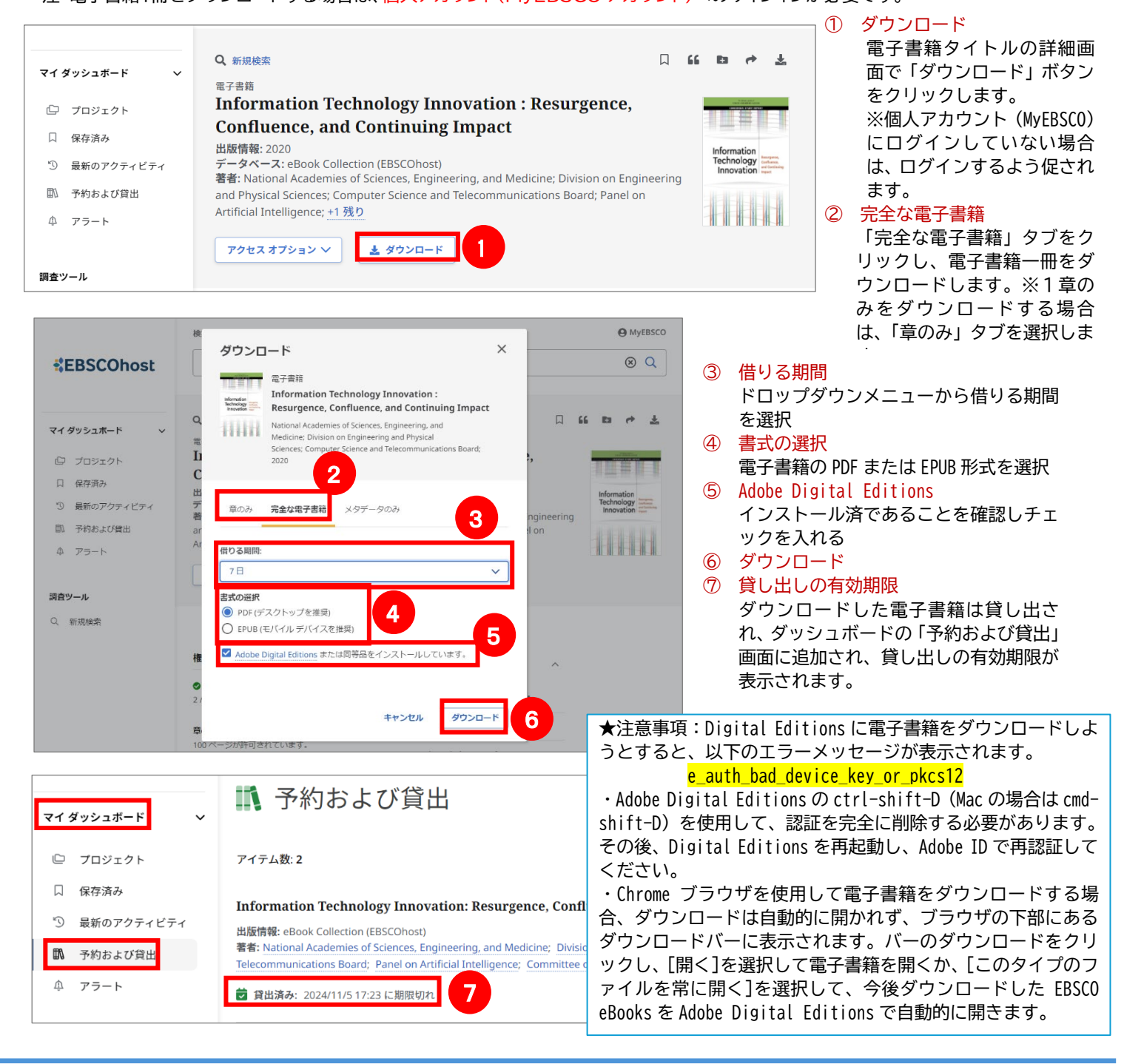

### EBSCO Information Services Japan 株式会社 (エブスコ)

〒166-0002 東京都 杉並区高円寺北 2-6-2 高円寺センタービル 3F TEL: 03-4540-7169 E-Mail: jp-ebscohost@ebsco.com 6 Web: https://www.ebsco.com/ja-jp(日本語)